## TRADE MISSION

by MissionSoftwareThailand

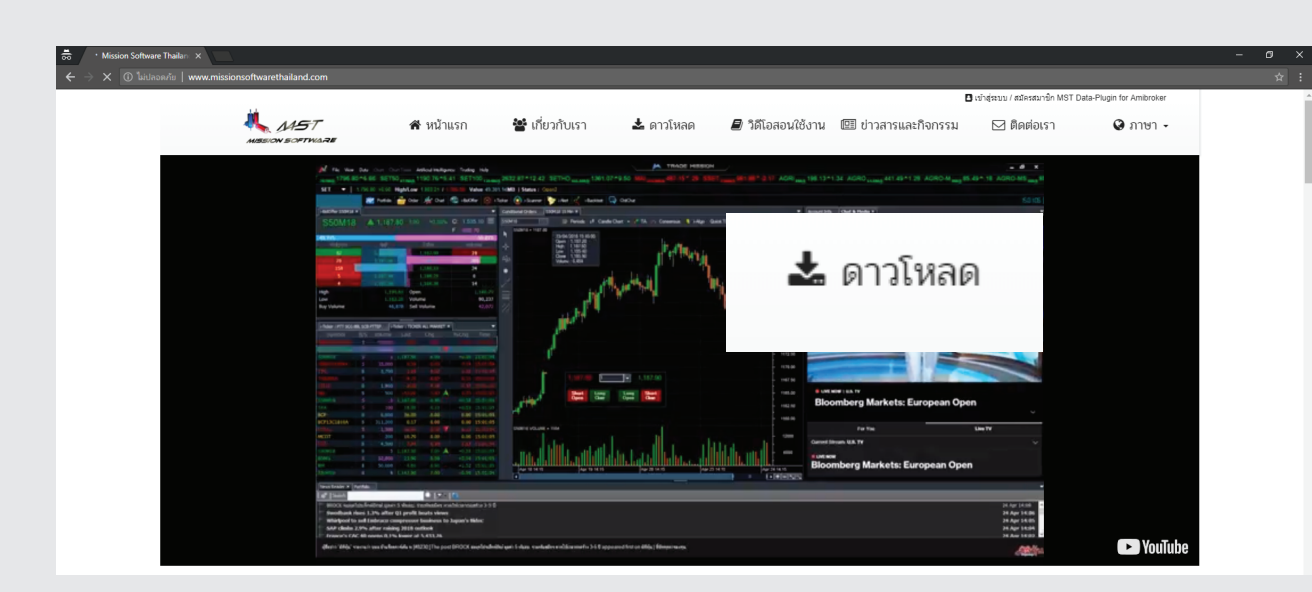

1.เข้าสู่เว็บไซต์ www.missionsoftwarethailand.com ไปที่หน้าดาวโหลด Download

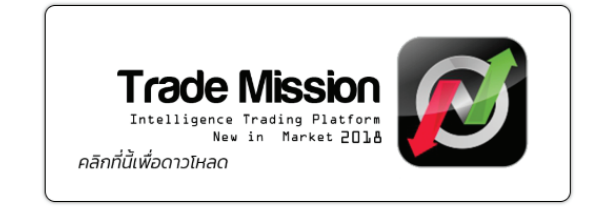

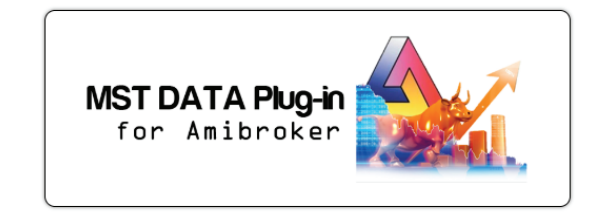

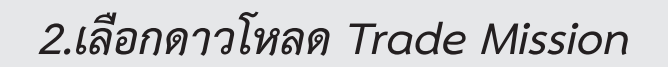

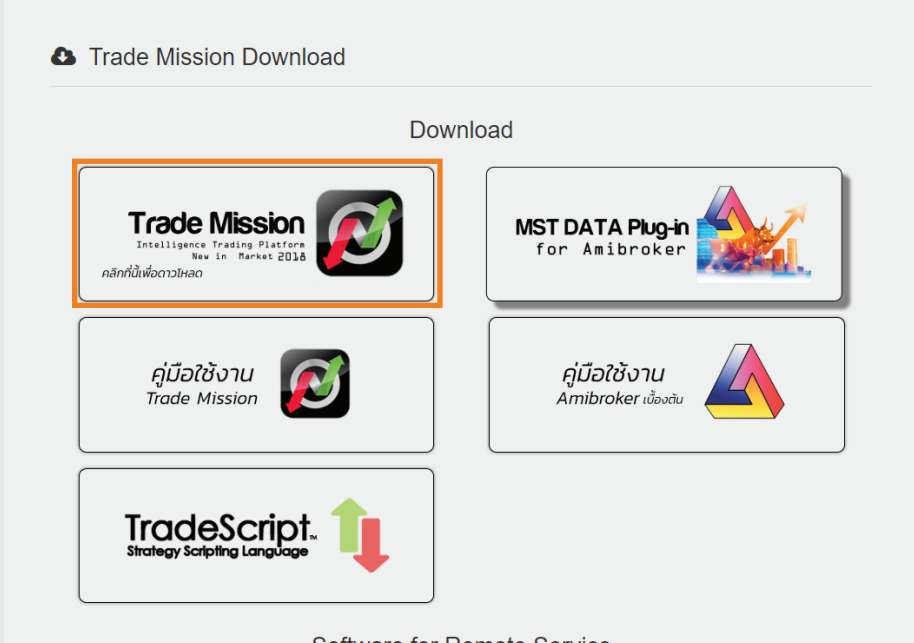

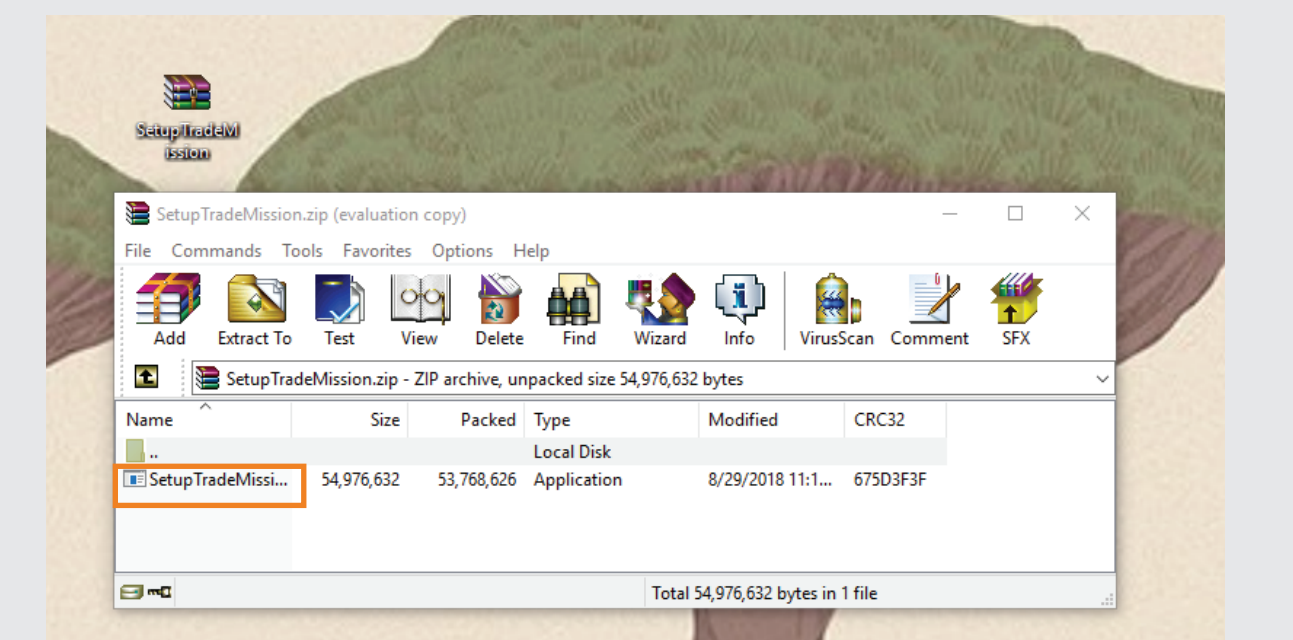

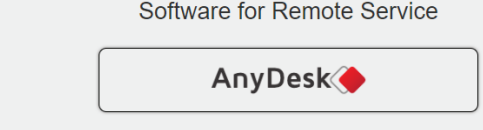

3.เลือกดาวโหลดโปรแกรม Trade Mission (สามารถเลือกโหลดคู่มือการใช้งาน และ TradeScript ได้จากหน้านี้) ปล.ดาวโหลด AnyDesk ไว้เพื่อให้ทางทีมงานไว้คอยให้ความช่วยเหลือเมื่อเกิดปัญหา

| Trade Mission - InstallShield Wizard                                                                                               |
|----------------------------------------------------------------------------------------------------|
| Trade Mission requires the following items to be installed on your computer. Click Install to begin installing these requirements. |
| Status Requirement                                                                                                    |
| Pending Microsoft SQL Server Compact 4.0 (x64)                                                                                     |
|                                                                                                    |
|                                                                                                    |
|                                                                                                    |
|                                                                                                    |
|                                                                                                    |
|                                                                                                    |
|                                                                                                    |
|                                                                                                    |
| Vinstall Cancel                                                                                                    |

5.กด Install

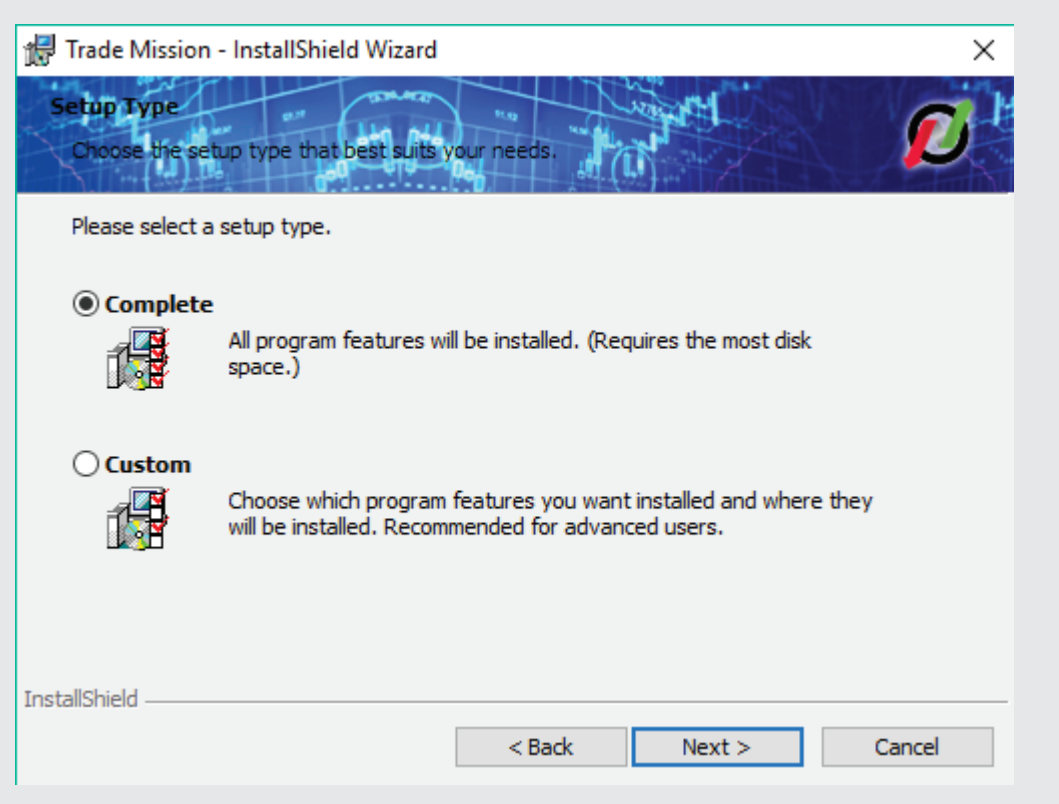

4.เมื่อได้ไฟล์ดาวโหลดแล้ว ให้ดับเบิ้ลคลิกที่ไฟล์ จากนั้นดับเบิ้ลคลิกที่ Setup TradeMission (กรอบสีส้ม) เพื่อติดตั้งโปรแกรม

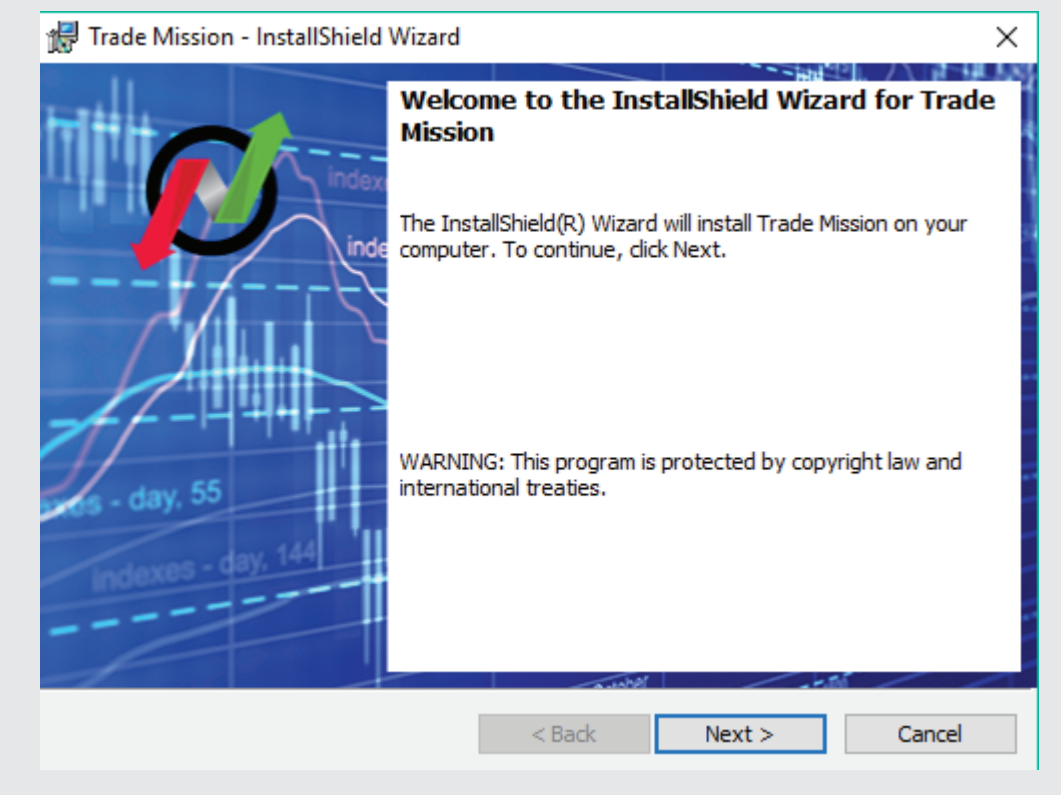

6.กด Next

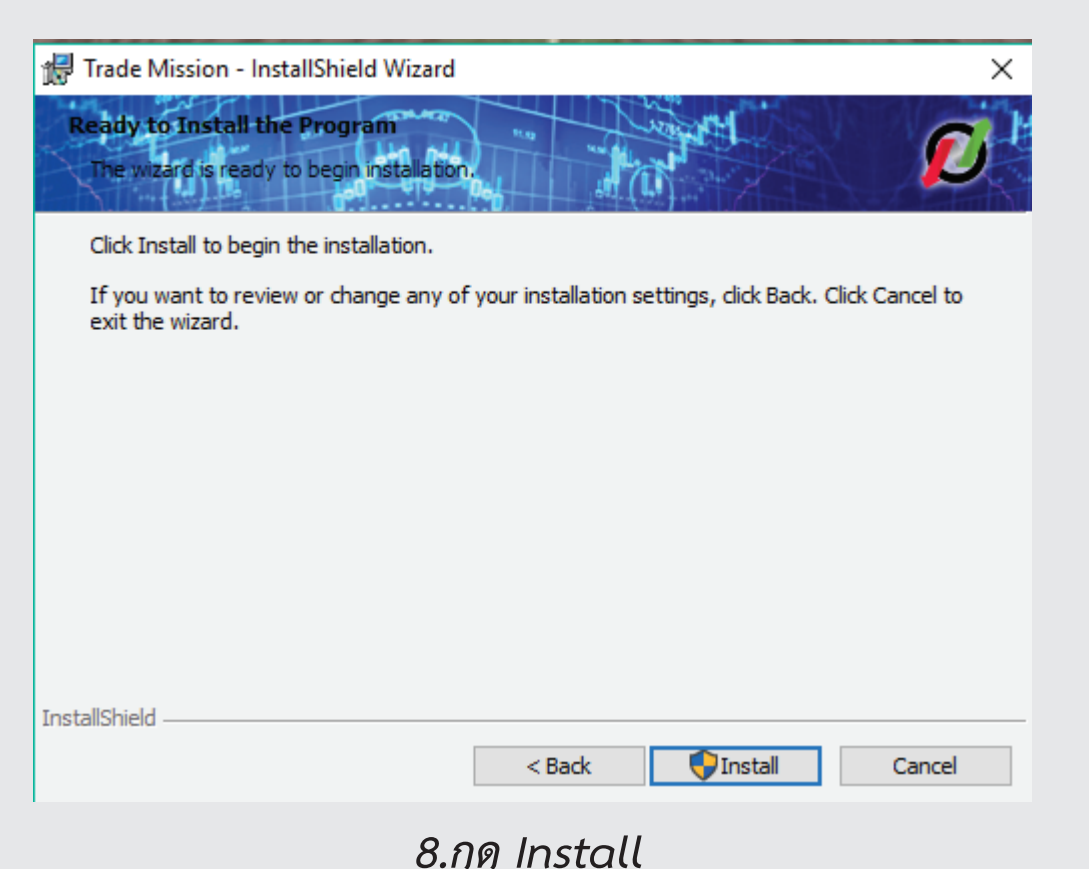

## 7.เลือก Complete แล้วกด Next

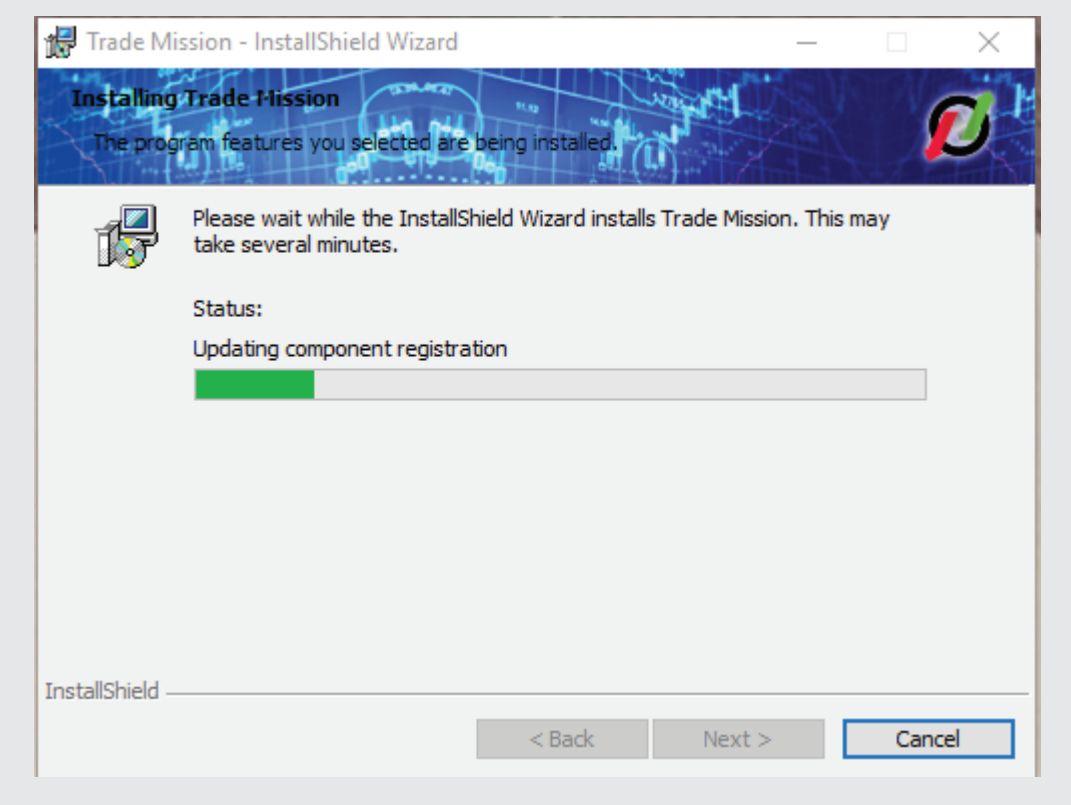

9.รอโปรแกรมติดตั้งให้เสร็จสิ้น

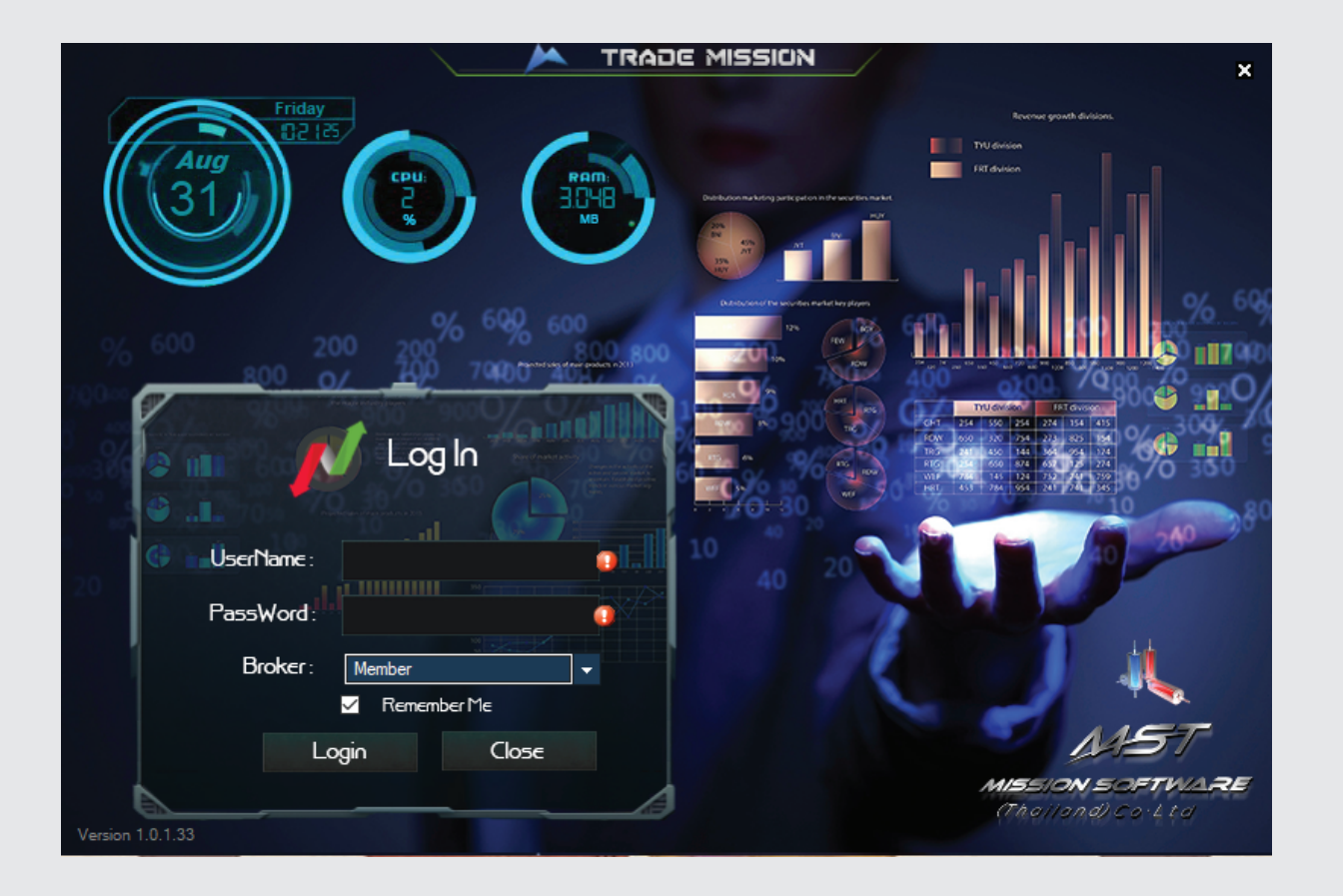

11.ใส่ User,Password เลือกBroker และกดปุ่ม Login (สำหรับลูกค้าที่ยังไม่เปิดบัญชี สามารถติดต่อบริษัทเพื่อขอรับ User, Password มาทดลองใช้ ที่เบอร์ 02-4381668 ต่อ70 สำหรับลูกค้าที่เปิดบัญชีจะได้รับUser,Password จากทางโบรเกอร์ )

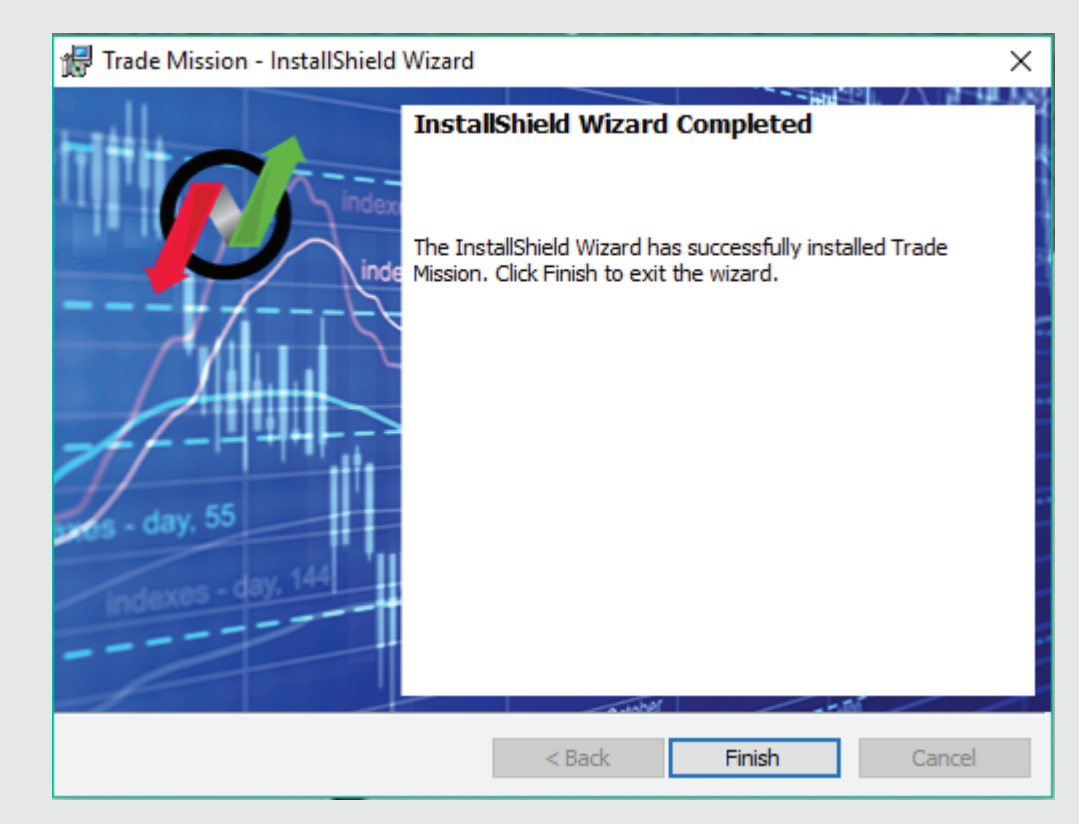

10.กด Finish เป็นการติดตั้งเสร็จเรียบร้อย

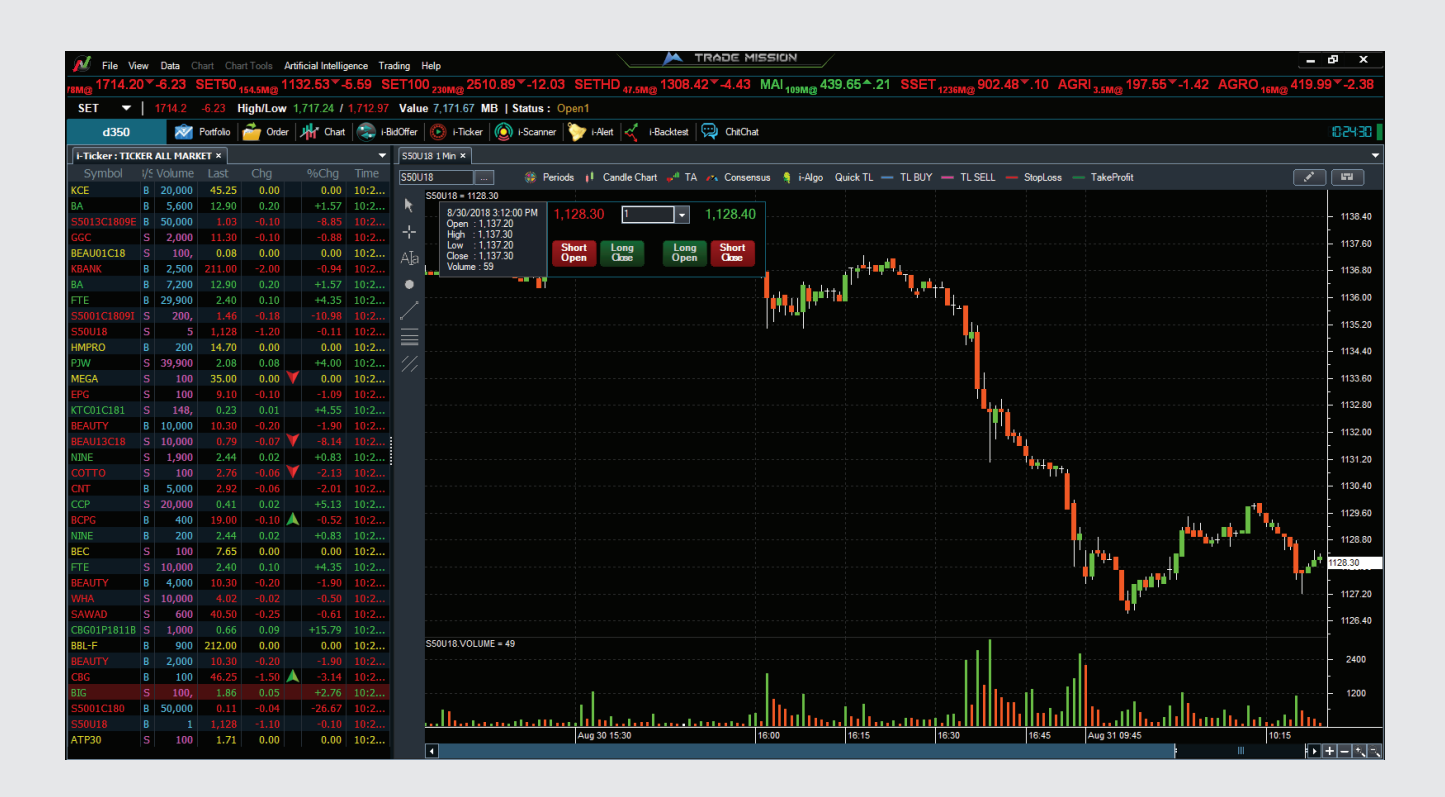

12.เข้าสู่โปรแกรม Trade Mission เรียบร้อย

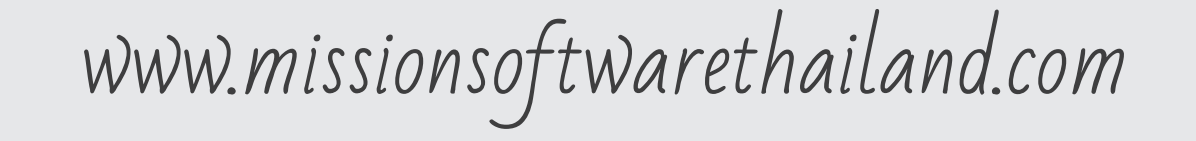